## **Applying for Graduation online**

Step 1: Go to the BHCC homepage (<u>www.bhcc.mass.edu</u>) and select MYBHCC

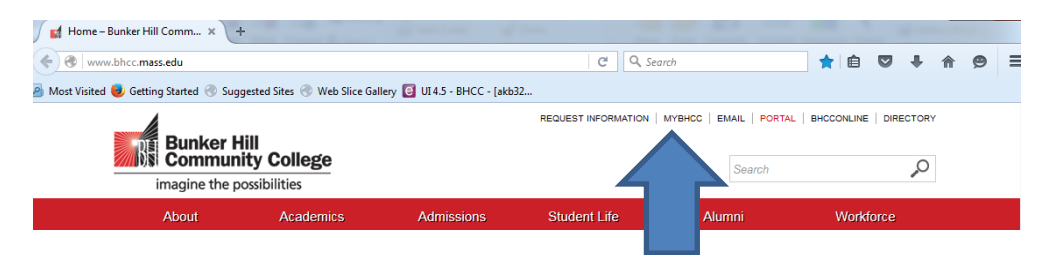

## Step 2: Select Students Menu

| Bunker Hill<br>Imagine the possibilities<br>** May 2016 graduates should complete th<br>whether you are ready to graduate.** Febru | e online graduation applicati<br>uary 12 is the last day to regi | ion. <sup>™</sup> See an adviosr in the<br>ster for classes in the Cente | Log Iv Main Mexic<br>LifeMap Commons if you are unsure at<br>ir for Self-Directed Learning. | Contact Us |
|----------------------------------------------------------------------------------------------------|------------------------------------------------------------------|--------------------------------------------------------------------------|---------------------------------------------------------------------------------------------|------------|
|                                                                                                    |                                                                  |                                                                          | Community Education                                                                         |            |
| Welcome Guest!                                                                                                    | Ĉ                                                                |                                                                          | Prospective Students                                                                        |            |
| WebAdvisor gives students, staff, and the community access<br>to our databases.                                                    | 0                                                                |                                                                          | Students                                                                                    |            |
| If you already have a BHCC account, please log in first,<br>then select your point of entry to the right.                          |                                                                  |                                                                          | Faculty                                                                                     |            |
| ABOUT SSL CERTIFICATES                                                                                                    |                                                                  |                                                                          | Employees                                                                                   |            |

## Step 3: Select Apply for Graduation

| RRENT STUDENTS - WEBADVISOR FOR STUDENTS MENU             | Welcome Joseph Advisir                                                      |
|-----------------------------------------------------------|-----------------------------------------------------------------------------|
| The following links may display confidential information. |                                                                             |
|                                                           |                                                                             |
|                                                           |                                                                             |
| User Account                                              | Registration                                                                |
| 1/h-#                                                     | Text Book Information                                                       |
| BHCC OneCard                                              | Search for Sections                                                         |
| Student Web Mail                                          | Register for Sections                                                       |
| Activate Your BHCCOneCard                                 | Register and Pay for Community Education Classes                            |
|                                                           | Manage My Waitlist                                                          |
| Financial Information                                     | Status Form                                                                 |
| View Account and Make Payments                            | Academic Planning                                                           |
| Make a Payment                                            |                                                                             |
| Account Summary                                           | Plan Courses                                                                |
| iew My Outstanding Bal. Prom Note schedule                | Program Evaluation<br>Student Dispring                                      |
| ICC International Payments/Western Union                  | Student Haming                                                              |
| tup Automatic Payment Plan (NBS)                          |                                                                             |
| Valve Health Insurance                                    | Academic Brofile                                                            |
| Urchase a Parking Permit(Registration Reguired)           | Academic Frome                                                              |
| /iew My 1098-T Forms                                      | Grades                                                                      |
| 098 Electronic Consent                                    | Grade Point Average by Term                                                 |
|                                                           | Transcript                                                                  |
| Financial Aid                                             | Test Summary                                                                |
|                                                           | My educational plan                                                         |
| Financial aid status by year                              | My class schedule                                                           |
| Inancial aid status by term                               | My profie                                                                   |
| Financial Aid Shopping Sheet                              | Student Gradebook                                                           |
| Financial aid loan application                            | Apply for Graduations<br>National Student Clearinghouse transcript ordering |
|                                                           | Haterian Stateming roads transcript of definite                             |
|                                                           |                                                                             |
|                                                           |                                                                             |

Step 4: Sign in to BHCCselfservice (same username and password as email) BHCCselfservice

| Sign in                  |                        |  |  |  |  |
|--------------------------|------------------------|--|--|--|--|
| Enter your user name and | d password to sign in. |  |  |  |  |
| jadvisin                 | Sign in                |  |  |  |  |
|                          |                        |  |  |  |  |

Step 5: Select Apply next to the program you are planning to graduate from. If you have met the requirements to graduate from additional degree or certificate programs please visit the Registration Desk in the B Lobby, Charlestown campus or contact the Registrar's Office (617-228-2403).

| Joen Pinance                             | Student Planning             | Financial Aid | Graduation |                                |                    |   |     |
|------------------------------------------|------------------------------|---------------|------------|--------------------------------|--------------------|---|-----|
| duation Ap                               | pplication                   |               |            |                                |                    |   |     |
| Review My Acar                           | femic Progress               |               |            |                                |                    |   |     |
| Programs of                              | Study                        |               |            |                                |                    | 1 | - 8 |
| Programs of<br>Program of                | Study<br>Study               |               |            | Major                          | Application Status | 1 | - 1 |
| Programs of<br>Program of<br>General Con | Study<br>Study<br>centration |               |            | Major<br>General Concentration | Application Status | 1 |     |

Step 6: Select your Graduation Term from the pull down menu and make any changes to your Preferred Name on diploma or any Commencement Details and then Submit.

| HCCselfs                          | ervice                |                   |            |          |                 | 1 Joseph Advising                          | Sign out | 🕜 Help | Notifications |
|-----------------------------------|-----------------------|-------------------|------------|----------|-----------------|--------------------------------------------|----------|--------|---------------|
| Student Finance                   | E Student Planning    | (1) Financial Aid | Craduation |          |                 |                                            |          |        |               |
| Back to Prog                      | grams of Study        |                   |            |          |                 |                                            |          |        |               |
| Graduation                        | Application           |                   |            |          |                 |                                            |          |        |               |
| Full Name                         | Joseph Advisin        | g                 |            | - Benera | al Concentratio | n                                          |          |        |               |
| GraduationTen                     | Please Select         |                   | - <        | liploma  | 3               | Associate in Arts<br>General Concentration |          |        |               |
| Diploma*                          | Joseph Advisir        | 9                 |            |          |                 |                                            |          |        |               |
| Commence                          | ement Details         |                   |            |          |                 |                                            |          | _      |               |
| Will you attend<br>Do you plan to | f commencement?*      |                   | VES O      |          |                 |                                            |          |        |               |
| Include name                      | in commencement progr | am?*              | VES        |          |                 |                                            |          | イ      |               |
| Number of Gue                     | sts (Maximum 3)*      | 0                 | 1          |          |                 |                                            |          |        |               |
|                                   |                       |                   |            |          |                 |                                            | C        | Cancel | Submit        |

## Step 7: You will receive the following message

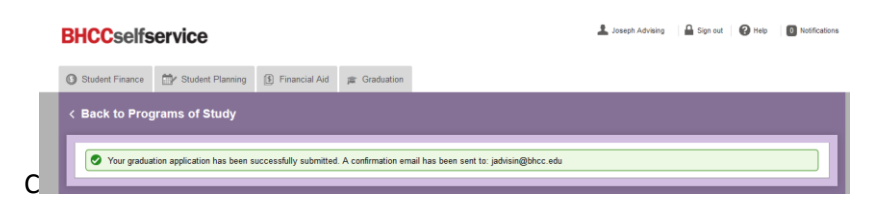

Step 8: Log in to your BHCC email for more information regarding your Bhcc Graduation Application.

| Outlook Web App                                                                                                    |                                                                                                    |                | sign out Joseph Ar                                                                                                    |  |  |  |  |
|----------------------------------------------------------------------------------------------------|----------------------------------------------------------------------------------------------------|----------------|----------------------------------------------------------------------------------------------------|--|--|--|--|
| Mail > Inbox 163 Items                                                                                                    |                                                                                                    |                | Find Someone Option:                                                                                                    |  |  |  |  |
| Favorites<br>loseph Advising                                                                                                    | New - Delete - Move - Filter - View -                                                                      | . م            | Bhcc Graduation Application                                                                                                    |  |  |  |  |
| in Jakow (99)<br>28 Drafts<br>29 Sett Berns<br>20 Drafts<br>20 Sett Berns<br>20 Drafts<br>20 Sett Berns<br>20 Drafts<br>20 Sett Berns<br>20 Johnson (164)<br>20 Johnson<br>20 Johnson | Conversions by Data - Newest on Top<br>Today.                                                              | 0 V<br>1:08 PM | DontReplyRegOffice@bhcc.mass.edu     To: Joseph Advising     Tuesday, Hencury 28                                                                                                    |  |  |  |  |
|                                                                                                    | Yeslerday<br>Still looking for internship jobs near Charlestown, M<br>Job Aletts - Alarmini Recruiter.com  | Mon 1:35 PM    | Reserve heads and a second second secon |  |  |  |  |
|                                                                                                    | Study Abroad + New Internships with Vera Wang, Ch<br>Chegg                                                 | Tue 2/9        | Graduation Application.<br>You will receive further correspondence regarding your status in<br>early March.<br>Should you have any questions please contact the Academic Records<br>Office at (817) 232-3423.                                                                                                    |  |  |  |  |
|                                                                                                    | Jobs for internship within 30 Miles of Charlestown,<br>Job Alerts - Alumni Recruiter.com                   | Mon 2/8        |                                                                                                    |  |  |  |  |
|                                                                                                    | Two Woeks Ago Internships with Fidelity Investments, J.Crew & more Internships.com                         | 2/2/2016       |                                                                                                    |  |  |  |  |
|                                                                                                    | Jobs for internship within 30 Miles of Charlestown,<br>Job Alerts - Alumni Recruiter.com Thrase Weeks Area | 2/1/2016       | Sincerely,<br>Academic Records                                                                                                    |  |  |  |  |